## Anleitung Zugriff auf die MeinUnterricht Zeitschriften

 Einloggen in das Campusnetz oder eine Verbindung herstellen mit dem VPN Server.

2. Folgenden Link öffnen, der auch auf der Kunstinformationszentrum – Seite zu finden ist: https://www.meinunterricht.de/ph-ludwigsburg

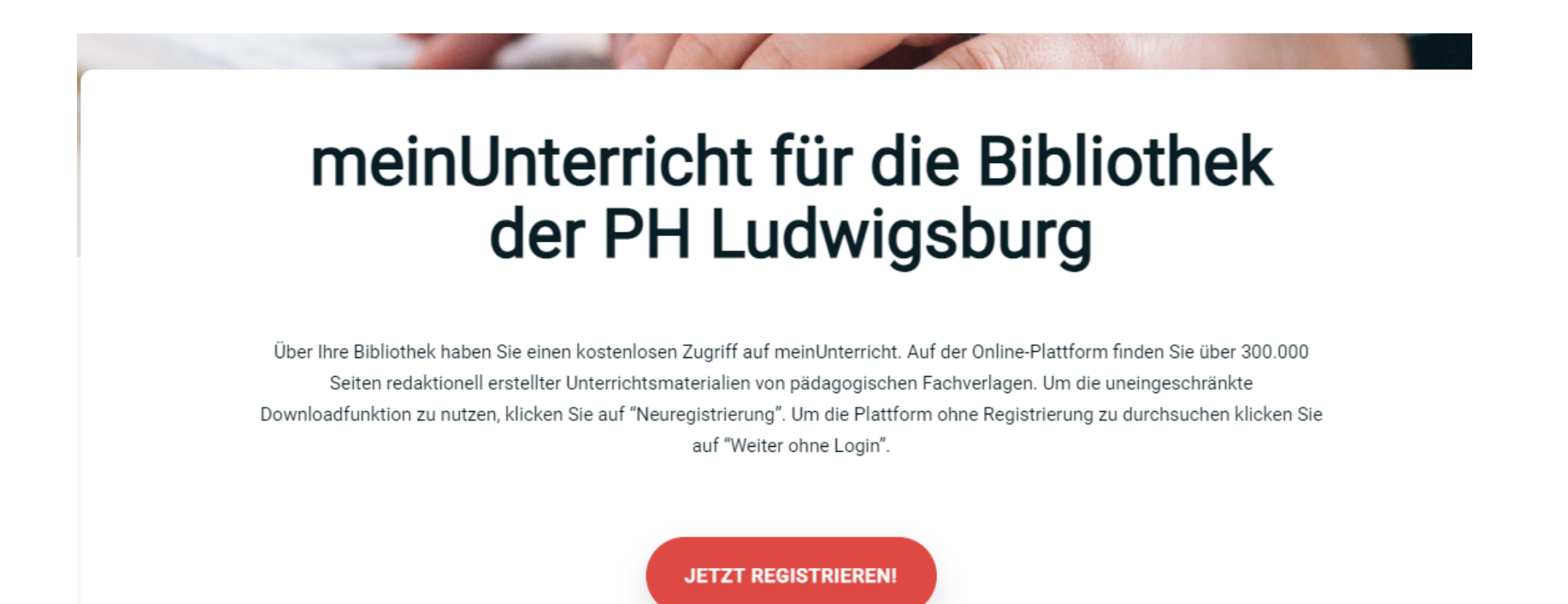

## 3. Die gewünschten Zeitschriften (u.a. Kunst+Unterricht, ...) auswählen und nutzen.